# Integración del pxGrid de la versión 1.3 ISE con la aplicación del pxLog IPS

# Contenido

Introducción prerrequisitos Requisitos Componentes Utilizados Diagrama de la red y flujo de tráfico pxLog Arquitectura Instalación Snort ISE Configuración Personaje v certificado Servicio de protección del punto final (EP) Reglas de la autorización Troubleshooting Prueba Step1. Registro para el pxGrid Step2. el pxLog gobierna la configuración Step3. Primera sesión del dot1x Step4. Microsoft Windows PC envía el paquete que acciona la alarma Step5. pxLog Step6. Cuarentena ISE Step7. pxLog Unquarantine Step8. ISE Unguarantine funciones del pxLog requerimientos del protocolo del pxGrid Grupos Certificados y Javas KeyStore Hostname Observe para los desarrolladores Syslog Snort Examen adaptante del dispositivo de seguridad de Cisco (ASA) Sistemas de prevención de intrusiones de la última generación de Cisco Sourcefire (NGIPS) NetScreen del enebro **Enebro JunOS** 

Iptables de Linux FreeBSD IPFirewall (IPFW) Disposición VPN y dirección CoA Partners y soluciones del pxGrid ISE API: RESTO contra EREST contra el pxGrid Downloads Información Relacionada

# Introducción

La versión 1.3 del Identity Services Engine (ISE) soporta un nuevo pxGrid llamado API. Este protocolo que soporta la autenticación, cifrado, y privilegios modernos y flexibles (grupos) permite la integración fácil con otras soluciones acerca de la seguridad. Este documento describe el uso de la aplicación del pxLog que se ha escrito como prueba de concepto. el pxLog puede recibir los mensajes de Syslog del Sistema de prevención de intrusiones (IPS) y enviar los mensajes del pxGrid al ISE para quarantine el atacante. Como consecuencia, el ISE utiliza el cambio RADIUS de la autorización (CoA) para cambiar el estatus de autorización del punto final que limita el acceso a la red. Todo el esto sucede transparente al usuario final.

Por este ejemplo, el Snort se ha utilizado como el IPS, pero cualquier otra solución podría ser utilizada. No tiene que realmente ser un IPS. Todo se requiere que es enviar el mensaje de Syslog al pxLog con la dirección IP del atacante. Esto crea una posibilidad de la integración de un gran número de soluciones.

Este documento también presenta cómo resolver problemas y probar las soluciones del pxGrid, con los problemas comunes y las limitaciones.

Descargo: La aplicación del pxLog no es soportada por Cisco. Este artículo se ha escrito como prueba de concepto. El propósito primario era utilizarlo durante betatesting de la implementación del pxGrid en el ISE.

# Prerequisites

## Requisitos

Cisco recomienda que usted tiene experiencia con la configuración de Cisco ISE y el conocimiento básico de estos temas:

- Implementaciones y configuración de la autorización ISE
- Configuración CLI del Switches del Cisco Catalyst

## **Componentes Utilizados**

La información que contiene este documento se basa en las siguientes versiones de software y hardware.

Microsoft Windows 7

- Software del Cisco Catalyst 3750X Series Switch, versiones 15.0 y posterior
- Software de Cisco ISE, versiones 1.3 y posterior
- Mobile Security de Cisco AnyConnect con el administrador del acceso a la red (NAM), versión 3.1 y posterior
- Versión 2.9.6 del Snort con de adquisición de datos (DAQ)
- aplicación del pxLog instalada en Tomcat 7 con la versión 5 de MySQL

# Diagrama de la red y flujo de tráfico

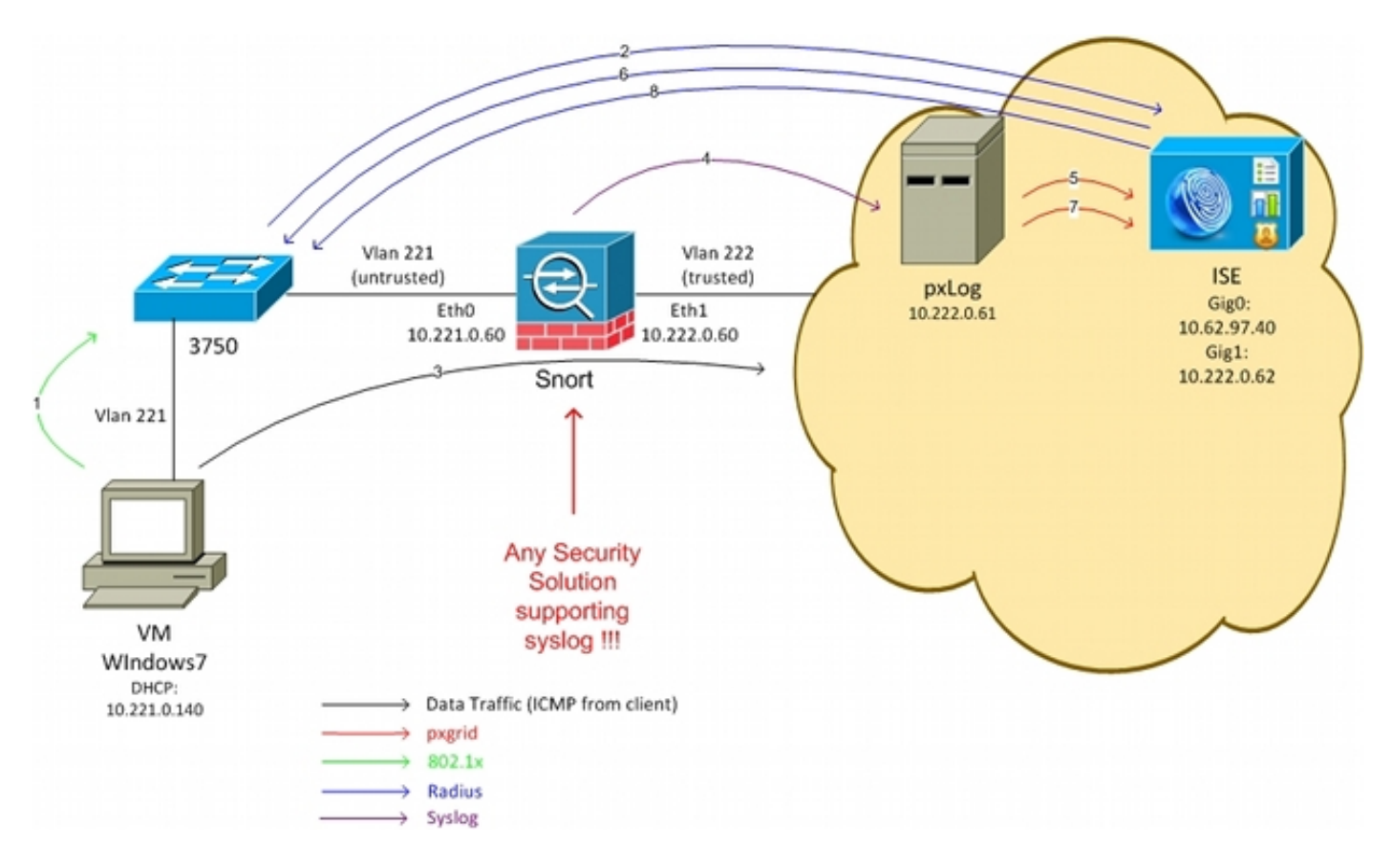

Aquí está el flujo de tráfico, como se ilustra en el diagrama de la red:

- 1. Un usuario de Microsoft Windows 7 conecta con el Switch y realiza la autenticación del 802.1x.
- 2. El Switch utiliza el ISE como el servidor del Authentication, Authorization, and Accounting (AAA). Se corresponde con la regla **de total acceso de la** autorización del **dot1x** y se concede el acceso a la red completo (DACL: PERMIT\_ALL).
- 3. El usuario intenta conectar con la red de confianza y viola la regla del Snort.
- 4. Como consecuencia, el Snort envía una alerta a la aplicación del pxLog (vía el Syslog).
- 5. La aplicación del pxLog realiza la verificación contra su base de datos local. Se configura para coger los mensajes de Syslog enviados por el Snort y extraer la dirección IP del atacante. Entonces utiliza el pxGrid para enviar una petición hacia el ISE para quarantine la dirección IP del atacante (el ISE es regulador del pxGrid).

- 6. El ISE evalúa de nuevo su directiva de la autorización. Porque el punto final quarantined, la sesión: Se cumple la condición de la cuarentena de los IGUALES de EPSStatus y se corresponde con un diverso perfil de la autorización (cuarentena del dot1x). El ISE envía un CoA termina al Switch para terminar la sesión. Esto acciona la reautentificación y un nuevo ACL descargable (DACL) (PERMIT\_ICMP) es aplicado, que proporciona el acceso a la red limitado al usuario final.
- 7. En esta etapa, el administrador pudo decidir al unquarantine el punto final. Esto se puede alcanzar vía el GUI del pxLog. Una vez más el mensaje del pxGrid hacia el ISE se envía.
- 8. El ISE realiza una operación similar como en el paso 6. Esta vez, el punto final quarantined no más y se proporciona el acceso total.

# pxLog

# Arquitectura

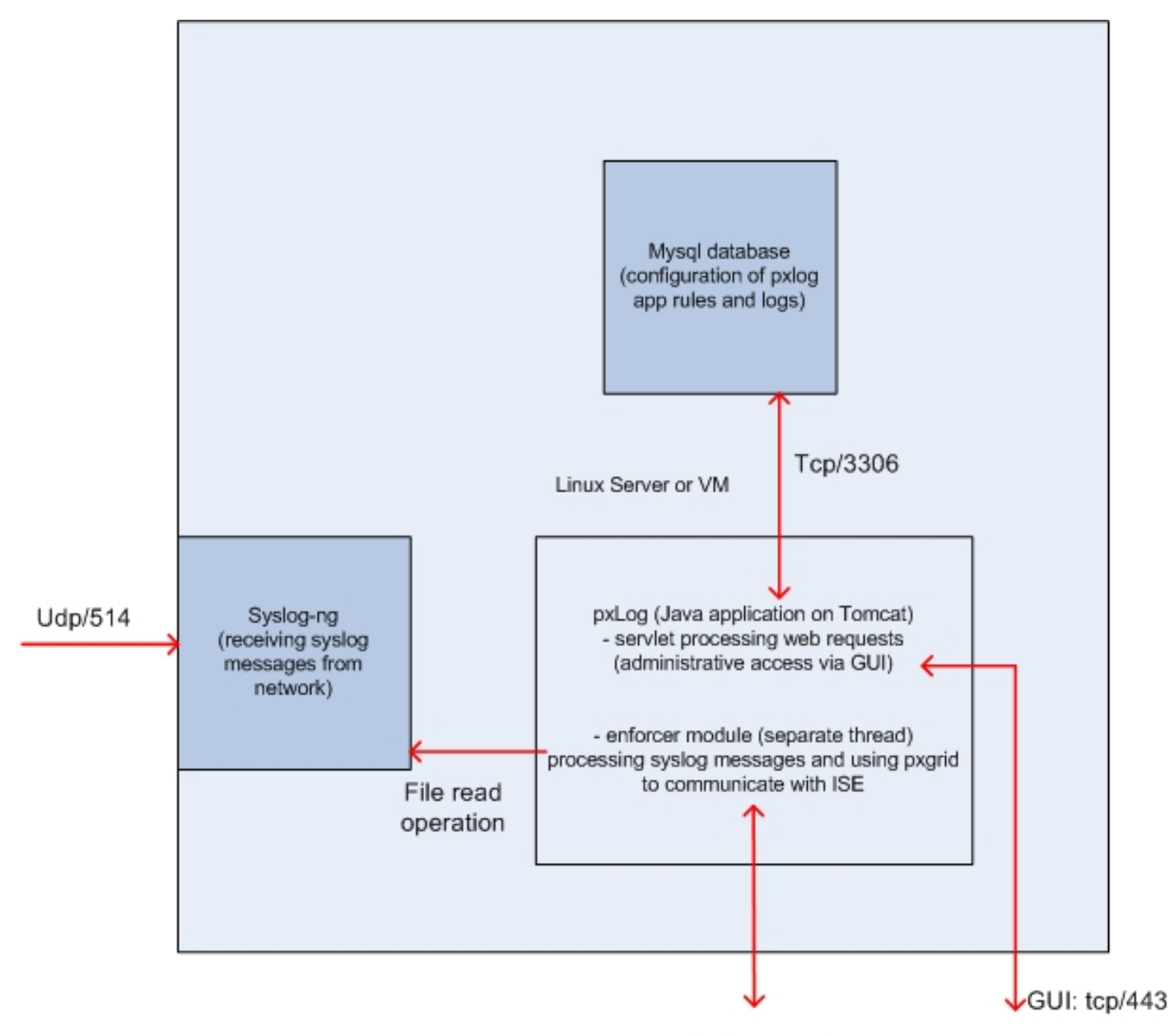

pxgrid: tcp/443

La solución es instalar un conjunto de las aplicaciones en una máquina de Linux:

1. La aplicación del pxLog escrita en las Javas y desplegada en el servidor de Tomcat. Esa aplicación consiste en:

Servlet ese solicitudes web de los procesos - Esto se utiliza para acceder el panel administrativo vía el buscador Web.

Módulo del guardián - Rosque que se comienza así como el servlet. El guardián lee los mensajes de Syslog del archivo (optimizado), procesa esos mensajes según las reglas configuradas, y ejecuta las acciones (como la cuarentena vía el pxGrid).

2. La base de datos MySQL que contiene la configuración para el pxLog (las reglas y los registros).

3. El servidor de Syslog que recibe los mensajes de Syslog de los sistemas externos y los escribe a un archivo.

#### Instalación

La aplicación del pxLog utiliza estas bibliotecas:

- jQuery (para el soporte de AJAX)
- JavaServer pagina la biblioteca estándar de la etiqueta (JSTL) (el modelo modelo del regulador de la visión (MVC), los datos se separa de la lógica: No se utiliza el código de la página de JavaServer (JSP) para rendir solamente, ningún código HTML en las clases Java)
- Log4j como subsistema del registro
- Conector de MySQL
- displaytag para las tablas de la representación/de clasificación
- pxGrid API por Cisco (actualmente alfa 147 de la versión)

Todas esas bibliotecas están en el directorio lib del proyecto tan allí no son ya ninguna necesidad de descargar más archivos del Java Archive (TARRO).

Para instalar la aplicación:

- 1. Desempaquete el directorio entero al directorio de Tomcat Webapp.
- 2. Edite el archivo WEB-INF/web.xml. El único cambio obligatorio es el serveripvariable, que deben señalar al ISE. También las Javas certifican KeyStores (uno para de confianza y uno para la identidad) pudieron ser generadas (en vez del valor por defecto). Esto es utilizada por el pxGrid API que utiliza la sesión de Secure Sockets Layer (SSL) con ambos los Certificados de cliente y servidor. Ambos lados de la necesidad de comunicación de presentar con el certificado y de necesitar confiarse en. Refiera a la sección de los requerimientos del protocolo del pxGrid para más información.
- 3. Aseegurese el nombre de host ISE se resuelve correctamente en el pxLog (refiera al expediente en el Domain Name Server (DNS) o la **entrada de /etc/hosts**). Refiera a la sección de los requerimientos del protocolo del pxGrid para más información.
- 4. Configure la base de datos MySQL con el **script mysql/init.sql**. Las credenciales se pueden cambiar pero se deben reflejar en el **archivo WEB-INF/web.xml**.

# Snort

Este artículo no se centra en ningún IPS específico, que es porqué solamente se proporciona una explicación abreviada.

El Snort se configura como en línea con el soporte DAQ. El tráfico se reorienta con los iptables:

iptables -I FORWARD -j ACCEPT
iptables -I FORWARD -j NFQUEUE --queue-num 1
Entonces, después del examen, se inyecta y se remite según las reglas iptable predeterminadas.

Se han configurado algunas reglas de encargo del Snort (el archivo de **/etc/snort/rules/test.rules** se incluye en la configuración global).

alert icmp any any -> any any (itype:8; dsize:666<>686; sid:100122)
alert icmp any any -> any any (itype:8; ttl: 6; sid:100124)

El Snort envía un mensaje de Syslog cuando el Time to Live (TTL) del paquete es igual a 6 o el tamaño del payload está entre 666 y 686. El tráfico no es bloqueado por el Snort.

También los umbrales se deben configurar para aseegurarse las alertas no se accionan demasiado a menudo (/etc/snort/threshold.conf):

event\_filter gen\_id 1, sig\_id 100122, type limit, track by\_src, count 1, seconds 60
event\_filter gen\_id 1, sig\_id 100124, type limit, track by\_src, count 1, seconds 60
Entonces el servidor de Syslog señala a la máquina del pxLog (/etc/snort/snort.conf):

#### output alert\_syslog: host=10.222.0.61:514, LOG\_AUTH LOG\_ALER

Para algunas versiones del Snort, hay bug relacionados con la configuración de syslog, y entonces las configuraciones predeterminadas podrían ser utilizadas que señalan al localhost y el Syslog-NG se podría configurar para remitir los mensajes específicos al host del pxLog.

# ISE

# Configuración

#### Personaje y certificado

1. Habilite el papel del pxGrid, que se inhabilita en el ISE por abandono, bajo la **administración** > despliegue:

| Deployment Nodes List > <b>lise</b>                                                             |                                                      |                       |
|-------------------------------------------------------------------------------------------------|------------------------------------------------------|-----------------------|
| Edit Node<br>General Settings P                                                                 | rofiling Configuration                               |                       |
| Hostname <b>lise</b><br>FQDN <b>lise.e</b><br>IP Address <b>10.62</b><br>Node Type <b>Ident</b> | example.com<br>2.97.40<br>tity Services Engine (ISE) |                       |
| Personas                                                                                        |                                                      |                       |
| ✓ Administration                                                                                | Role STANDALONE                                      | lake Primary          |
| ✓ Monitoring                                                                                    | Role PRIMARY -                                       | Other Monitoring Node |
| ✓ Policy Service                                                                                |                                                      |                       |
| Enable Session Service<br>Include Node in                                                       | ces 🕖<br>n Node Group 🛛 None                         | <b>v</b> (i)          |
| ☑ Enable Profiling Serv                                                                         | ice                                                  |                       |
| 🗹 pxGrid 🕡                                                                                      |                                                      |                       |

2. Verifique si los Certificados se utilizan para el pxGrid conforme a la **administración > a los Certificados > a los Certificados del sistema**:

| cisco - ruencity services clighte | 🟠 Home                  | Operations    Policy                                                                                    | Guest Access V Administration V                   |
|-----------------------------------|-------------------------|----------------------------------------------------------------------------------------------------|---------------------------------------------------|
| 🔆 System 🦉 Identity Management    | Network Resources       | Device Portal Management                                                                                | 👦 pxGrid Services 🛛 👦 Feed Service                |
| Deployment Licensing Certifica    | tes Logging Maintenance | Backup & Restore                                                                                        | Admin Access Settings                             |
| Certificate Management            | Edit System Certificate |                                                                                                    |                                                   |
| Overview                          | Issuer                  |                                                                                                    |                                                   |
| Durthers Conditioning             | * Friendly Name         | lise                                                                                                    |                                                   |
| system Certificates               | Description             |                                                                                                    |                                                   |
| Endpoint Certificates             | Subject                 | CN=lise.example.com                                                                                     |                                                   |
| Touched Confidentian              | Issuer                  | win2012                                                                                                 |                                                   |
| Trusted Certificates              | Valid From              | Tue, 26 Aug 2014 12:32:56 C                                                                             | EST                                               |
| OCSP Client Profile               | Valid To (Expiration)   | Thu, 25 Aug 2016 12:32:56 C                                                                             | EST                                               |
| Cortificato Signing Requests      | Serial Number           | 7B 00 00 00 3D 4C D6 27 D1                                                                              | 7D BB DF A6 00 00 00 00 00 3D                     |
| Centricate organing Requests      | Signature Algorithm     | SHA1WITHRSA                                                                                             |                                                   |
| Certificate Authority             | Key Length              | 2048                                                                                                    |                                                   |
|                                   | Usage                   |                                                                                                    |                                                   |
| Internal CA Settings              |                         | EAP Authentication: Use ce                                                                              | rtificate for EAP protocols that use SSL/TLS tunn |
| Certificate Templates             |                         | Admin: Use certificate to au                                                                            | thenticate the ISE Admin Portal                   |
|                                   |                         | pxGrid: Use certificate for the pxGrid: Use certificate for the pxGrid: Use certificate for the pxGrid. | he pxGrid Controller                              |
| External CA Settings              |                         | Portal: Use for portal                                                                                  |                                                   |

#### Servicio de protección del punto final (EP)

Los EP se deben habilitar (inhabilitado por abandono) de la **administración > de las configuraciones**:

| cisco Identi                                         | ty Services En              | gine         |                 | 🏠 Home      | Operations   🔻     | Policy   🔻 |
|------------------------------------------------------|-----------------------------|--------------|-----------------|-------------|--------------------|------------|
| 🙀 System                                             | 餐 Identity Mar              | agement      | 🔛 Network Resou | irces 🌉     | Device Portal Mana | agement    |
| Deployment                                           | Licensing                   | Certificates | Logging         | Maintenance | Backup & R         | estore     |
| Settings<br>Client Provi<br>Endpoint Pr<br>FIPS Mode | sioning<br>otection Service |              | Endpoint s      | Protection  | Service (i)        |            |

Esto permite que usted utilice las funciones de la cuarentena/del unquarantine.

Reglas de la autorización

| alialia de la constante de la constante de la constante de la constante de la constante de la constante de la c |                                      |                       |                       |                    |               |                      |      |                   |
|----------------------------------------------------------------------------------------------------|--------------------------------------|-----------------------|-----------------------|--------------------|---------------|----------------------|------|-------------------|
| cisco Id                                                                                                    | entity Services Engine               |                       | 🟠 Home                | Operations   🔻     | Policy   🔻    | Guest Access         | ▼ Ad | Iministration   🔻 |
| 🚉 Authenti                                                                                                    | cation 🦲 Authorization               | 🔀 Profiling           | Posture               | 🛐 Client Provi     | sioning       | 📄 TrustSec           | 🐥 Po | licy Elements     |
| Authorizat                                                                                                    | tion Policy                          |                       |                       |                    |               |                      |      |                   |
| Define the Auth                                                                                                 | orization Policy by configuring rule | s based on identity o | groups and/or othe    | r conditions. Drag | and drop rule | s to change the orde | ar.  |                   |
| Por Policy Expo                                                                                                 | of go to Administration > Syste      | m > backup & Re       | store > Policy E      | xport rage         |               |                      |      |                   |
| First Matche                                                                                                    | ed Rule Applies 🔹                    |                       |                       |                    |               |                      |      |                   |
| ▶ Exception                                                                                                    | 15 (0)                               |                       |                       |                    |               |                      |      |                   |
| Standard                                                                                                    |                                      |                       |                       |                    |               |                      |      |                   |
| Status                                                                                                    | Rule Name                            | Co                    | nditions (identity ar | oups and other cor | ditions)      |                      |      | Permissions       |
|                                                                                                    | Dot1x Quarantine                     | if (DE)               | /ICE:Device Type B    | QUALS All Device   | Types#switch  | AND                  | then | Permit ICMP       |
|                                                                                                    |                                      | Ses                   | sion:EPSStatus EC     | QUALS Quarantine   | )             |                      |      |                   |
|                                                                                                    | Dot1x Full Access                    | if DEV                | ICE:Device Type E     | QUALS All Device 1 | ypes#switch   |                      | then | Permit_ALL        |

Se encuentra la primera regla solamente cuando el punto final quarantined. El acceso entonces limitado es aplicado dinámicamente por el CoA RADIUS. El Switch también se debe agregar a los dispositivos de red con el secreto compartido correcto.

## Troubleshooting

El estatus del pxGrid se puede verificar con el CLI:

lise/admin# show application status ise

| ISE PROCESS NAME                    | STATE   | PROCESS ID   |
|-------------------------------------|---------|--------------|
| Databago Listonor                   |         | 6717         |
| Database Listener                   | running | 0/1/         |
| Database Server                     | running | 51 PROCESSES |
| Application Server                  | running | 9486         |
| Profiler Database                   | running | 7804         |
| AD Connector                        | running | 10058        |
| M&T Session Database                | running | 7718         |
| M&T Log Collector                   | running | 9752         |
| M&T Log Processor                   | running | 9712         |
| Certificate Authority Service       | running | 9663         |
| pxGrid Infrastructure Service       | running | 14979        |
| pxGrid Publisher Subscriber Service | running | 15281        |
| pxGrid Connection Manager           | running | 15248        |
| pxGrid Controller                   | running | 15089        |
| Identity Mapping Service            | running | 9962         |
|                                     |         |              |

Hay también debugs separados para el pxGrid (la **administración > configuración > pxGrid del registro del registro > del debug**). Los archivos del debug se salvan en el directorio del pxGrid. Los datos más importantes están en el **pxgrid/pxgrid-jabberd.log y el** pxgrid/pxgrid-controller.log.

# Prueba

## Step1. Registro para el pxGrid

La aplicación del pxLog se despliega automáticamente cuando Tomcat comienza.

1. Para utilizar el pxGrid, registre a dos usuarios en el ISE (uno con el acceso de la sesión, y uno con la cuarentena). Esto se puede completar de los **usuarios de las operaciones > del registro de Pxgrid**:

| ıılıılı<br>cısco    | pxLog - Application integrating IPS                                  |
|---------------------|----------------------------------------------------------------------|
| Homepage            |                                                                      |
| Manage Rules        | This is the homepage of pxgrid application integrating IPS with ISE. |
| Pxgrid Operations 🔅 | Register users                                                       |
| Logs                | Display Sessions                                                     |
| ClearLogs           | Display Sessions by IP                                               |
| Resources >         | Display Profiles                                                     |
|                     | Display SGT                                                          |
|                     | Display Users                                                        |
|                     | Check capabilities                                                   |
|                     | Quarantine IP                                                        |
|                     | Quarantine MAC                                                       |
|                     | UnQuarantine IP                                                      |
|                     | UnQuarantine MAC                                                     |
|                     |                                                                      |

El registro comienza automáticamente:

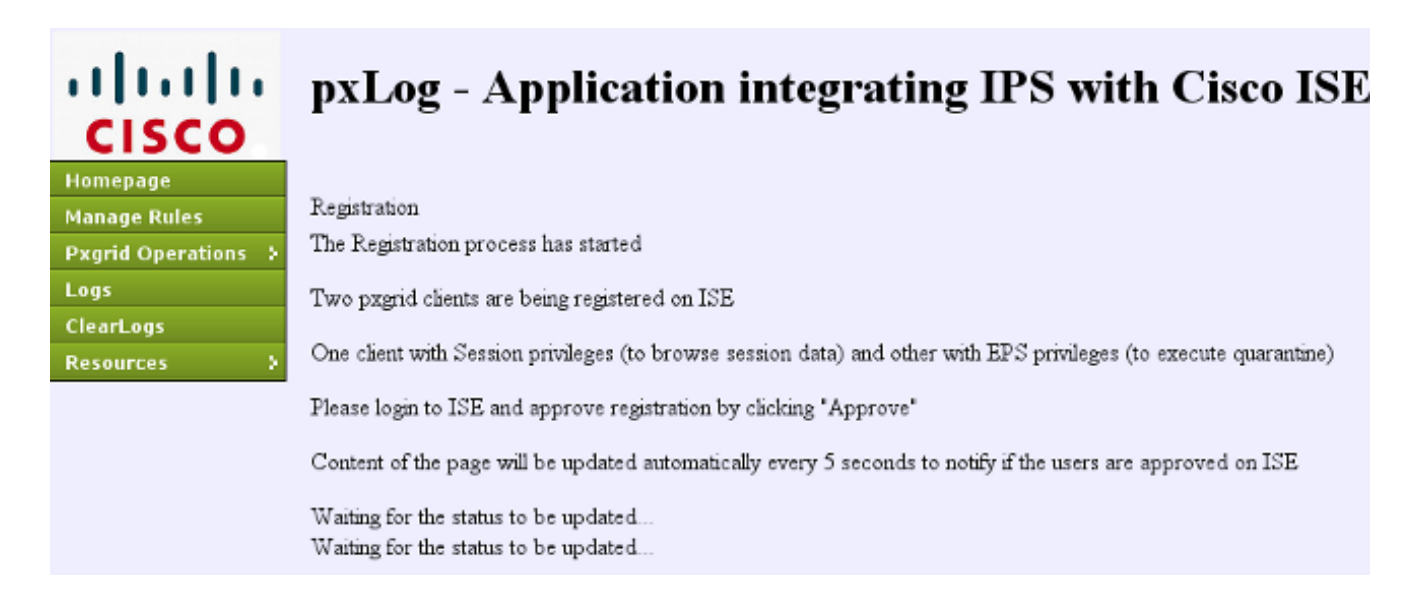

2. En esta etapa, es necesario aprobar a los usuarios registrados en el ISE (la aprobación auto se inhabilita por abandono):

| il<br>c | isco         | Identity Servio  | ces Engine         | <u> </u>           | Home Opera   | itions 🛛 🔻 Poli | icy I ▼ Guest Access I ▼ |
|---------|--------------|------------------|--------------------|--------------------|--------------|-----------------|--------------------------|
| •       | 🍾 s          | ystem 🏼 💆 Ider   | ntity Management   | Network Resources  | 🛃 Device     | Portal Manageme | ent 🕞 pxGrid Services    |
| <br>✓   | Cliei<br>Ena | its Live Log     | 🔮 Approve 🛛 😝 Grou | up 👎 Decline 🛞 Del | ete 👻 🛞 Refr | esh Total Pen   | nding Approval(2) 💌      |
|         |              | Client Name      | Client Descrip     | otion Capabilities |              | Status          | Client Group             |
|         | ۲            | ise-admin-lise   |                    | Capabilities(3 P   | ub, 1 Sub)   | Online          | Administrator            |
|         | •            | ise-mnt-lise     |                    | Capabilities(1 Pr  | ub, 0 Sub)   | Online          | Administrator            |
| ✓       | ۲            | pxclient_session | test               | Capabilities(0 Pr  | ub, 0 Sub)   | Pending         | Session                  |
|         | ۲            | pxclient_eps     | test               | Capabilities(0 P   | ub, 0 Sub)   | Pending         | EPS                      |

Después de la aprobación, el pxLog notifica automáticamente al administrador (vía una llamada de AJAX):

Session user: pxclient\_session registered and approved succesfully EPS user: pxclient\_eps registered and approved succesfully

El ISE muestra el estatus para esos dos usuarios como en línea u off-liné (no pendiente más).

#### Step2. el pxLog gobierna la configuración

el pxLog debe procesar los mensajes de Syslog y ejecutar las acciones basadas en él. Para agregar una nueva regla, selecta **maneje las reglas**:

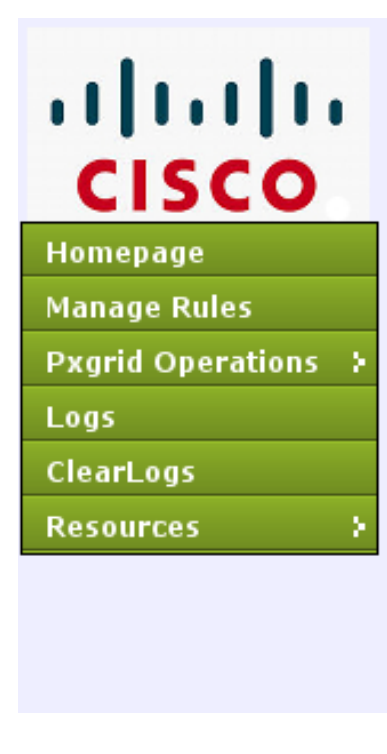

# pxLog - Application integrating

Rules for the Enforer module.

IPS sending syslog messages, Enforcer receiving and processing.

When the match against configured rules is found

Enforcer is automatically executing quarantine via pxgrid

| Rule Id Rule string |        | Action       |
|---------------------|--------|--------------|
| 19                  | snort[ | Remove       |
| New Rule            |        | Add New Rule |

Ahora el módulo del guardián busca esta expresión normal (regexp) en el mensaje de Syslog: "snort [". Si está encontrado, busca todos los IP Addresses y selecciona el que está antes el más reciente. Esto hace juego la mayoría de las soluciones acerca de la seguridad. Refiera a la sección del Syslog para más información. Esa dirección IP (atacante) quarantined vía el pxGrid. También una regla más granular pudo ser utilizada (por ejemplo, puede ser que incluya el número de la firma).

## Step3. Primera sesión del dot1x

La estación de Microsoft Windows 7 inicia una sesión atada con alambre del dot1x. Cisco Anyconnect NAM se ha utilizado como supplicant. Se configura el método Protocolo-protegido autenticación ampliable EAP (EAP-PEAP).

| S Cisco AnyCo | onnect Secure Mobility Client 📃 🖃 💌                 |
|---------------|-----------------------------------------------------|
|               | VPN:<br>Network error. Unable to lookup host names. |
| Limited Acces | s - DNS Failure                                     |
|               | Note and a                                          |
|               | Peap 🔌 👻 🖬                                          |
|               | Network:<br>Connected (10.221.0.240)<br>peap 🔌 👻 🖬  |

Se selecciona el perfil **de total acceso de la** autorización del **dot1x** ISE. El Switch descarga la lista de acceso para conceder el acceso total:

| 3750# <b>show authenticati</b> | on sessions interface g0/17            |
|--------------------------------|----------------------------------------|
| Interface:                     | GigabitEthernet0/17                    |
| MAC Address:                   | 0050.b611.ed31                         |
| IP Address:                    | 10.221.0.240                           |
| User-Name:                     | cisco                                  |
| Status:                        | Authz Success                          |
| Domain:                        | DATA                                   |
| Security Policy:               | Should Secure                          |
| Security Status:               | Unsecure                               |
| Oper host mode:                | single-host                            |
| Oper control dir:              | both                                   |
| Authorized By:                 | Authentication Server                  |
| Vlan Policy:                   | N/A                                    |
| ACS ACL:                       | <b>xACSACLx-IP-PERMIT_ALL-53fc9dbe</b> |
| Session timeout:               | N/A                                    |
| Idle timeout:                  | N/A                                    |
| Common Session ID:             | 0A01000C000037E6BAB267CF               |
| Acct Session ID:               | 0x00003A70                             |
| Handle:                        | 0xA100080E                             |

```
Runnable methods list:
    Method State
    dot1x Authc Success
3750#show ip access-lists interface g0/17
    permit ip any any
```

#### Step4. Microsoft Windows PC envía el paquete que acciona la alarma

Esto muestra qué sucede si usted envía de un paquete de Microsoft Windows con TTL = 7:

c:\> ping 10.222.0.61 -i 7 -n 1

Que el valor decremented en el Snort en el encadenamiento de la expedición y una alarma se aumenta. Como consecuencia, un mensaje de Syslog hacia el pxLog se envía:

```
Sep 6 22:10:31 snort snort[6310]: [1:100124:0] ALERT {ICMP} 10.221.0.240 ->
10.222.0.61
```

#### Step5. pxLog

El pxLog recibe el mensaje de Syslog, lo procesa, y lo pide para quarantine esa dirección IP. Esto puede ser confirmada si usted marca los registros:

| Logs from the actions executed by the Enforer module |        |            |                                                                                         |              |  |  |
|------------------------------------------------------|--------|------------|-----------------------------------------------------------------------------------------|--------------|--|--|
| Id                                                   | Туре   | Action     | Syslog message                                                                          | IP           |  |  |
| 66                                                   | SYSLOG | QUARANTINE | Sep 6 22:10:31 snort snort[6310]: [1:100124:0] ALERT {ICMP} 10.221.0.240 -> 10.222.0.61 | 10.221.0.240 |  |  |
|                                                      |        |            |                                                                                         |              |  |  |

## Step6. Cuarentena ISE

El ISE señala que la dirección IP quarantined:

| cisco Identity Services Engine                                             | 🟠 Hom                    | e Operations   • Po         | ticy 🖛 Guest Acce | ss I 👻 Adminis | stration   • |              |                        |
|----------------------------------------------------------------------------|--------------------------|-----------------------------|-------------------|----------------|--------------|--------------|------------------------|
| 💼 Authentications 🔢 📅 Reports 📷 Endpoint Protection Service 💊 Troubleshoot |                          |                             |                   |                |              |              |                        |
| Report Selector                                                            | Endpoint Protection      | Service Audit               |                   |                |              |              |                        |
| Favorites                                                                  |                          |                             |                   |                |              |              |                        |
| ISE Reports                                                                | From 09/07/2014 12:00:00 | 0 AM to 09/07/2014 12:16:48 | AM                |                |              |              |                        |
| Endpoint Protection Service Audit                                          | Logged At                | Endpoint ID                 | IP Address        | Operation      | Operation    | Operation ID | Audit Session ID       |
| 🏹 filters 🗸                                                                | 2014-09-07 00:10:33.0    | 00:50:86:11:ED:31           | 10.221.0.240      | Quarantine     | SUCCESS      | 16           | 0A01000C000037E6BA8267 |
| Operation Type All +                                                       | 2014-09-07 00:10:32.9    | 00:50:86:11:ED:31           | 10.221.0.240      | Quarantine     | RUNNING      | 16           | 0A01000C000037E6BAB267 |
| * Time Range Today *                                                       |                          |                             |                   |                |              |              |                        |
| Run                                                                        |                          |                             |                   |                |              |              |                        |

Como consecuencia, revisa la directiva de la autorización, elige la cuarentena, y envía el CoA RADIUS para poner al día el estatus de autorización en el Switch para ese punto final específico.

| ababa              |                |                   |                           |                     |                              |                        | Lineare Haraba A    | I gue I again I r    | spot   Feedback   | ۵                           |
|--------------------|----------------|-------------------|---------------------------|---------------------|------------------------------|------------------------|---------------------|----------------------|-------------------|-----------------------------|
| cisco Identity S   | ervices Engine |                   | 🛧 Home Opera              | dons   • Policy   • | Quest Access   * Administ    | ration   •             |                     |                      |                   | Setup Assistant -           |
| Authentications    | 👖 Rupots       | Endpoint Endpoint | Protection Barvice 💦 Trou | biushoot            |                              |                        |                     |                      |                   |                             |
| Misconfigur        | ed Supplicants | 0                 | Misconfigured Network D   | evices @            | RADIUS Drops @               |                        | Client Stopped R    | asponding (2)        |                   | apeat Counter @             |
|                    | 0              |                   | 0                         |                     | 0                            |                        | 0                   |                      |                   | 0                           |
|                    |                |                   |                           |                     |                              |                        |                     |                      |                   |                             |
| G Show Live Sessio | is @Mitch      | emove Columns •   | 🤣 Refresh ( Reset Repeat  | Counts              |                              | Ref                    | tresh Every 3 minut | e • Show La          | test 20 records   | + within Last 24 hours      |
| Time               | Status Det.    | Repeat C          | Identity 2                | Endpoint ID         | Authorization Policy         | Authorization Profiles | Network Device      | Device Port          | Identity Group @  | Event ®                     |
|                    | AJ -           |                   |                           |                     |                              |                        |                     |                      |                   |                             |
| 2014-09-07 00:10:3 | L 🛈 🔒          |                   | cisco                     | 00.50/86/11-ED-31   |                              |                        |                     |                      |                   | Session State is Started    |
| 2014-09-07 00:10:3 | . 2 .          |                   | #ACSACL#HP-PERMIT_ICHP-5  |                     |                              |                        | switch              |                      |                   | DACL Download Succeeded     |
| 2014-09-07 00:10:3 | . 2 0          |                   | cisce                     | 00.50/8611-ED-31    | Default >> Dot1x Quarantine  | Permit_IO/P            | switch              | GigabitEthernet0/17  | User Identity Gro | Authentication succeeded    |
| 2014-09-07 00:10:3 | . 2 .          |                   |                           | 005086116031        |                              |                        | switch              |                      |                   | Dynamic Authorization succ. |
| 2014-09-07 00:05:3 | - 2 0          |                   | #ACSACL#3P-PEPMT_ALL-53   |                     |                              |                        | switch              |                      |                   | DACL Download Succeeded     |
| 2014-09-07 00:05:3 | - 2 3          |                   | cisco                     | 00.50/06/11 (0.31   | Default >> Dot1x Full Access | Permit_ALL             | switch              | GigabitEthernet 0/17 | User identity Gro | Authentication succeeded    |
|                    |                |                   |                           |                     |                              |                        |                     |                      |                   |                             |

Ése es el CoA termina el mensaje que fuerza el supplicant para iniciar una nueva sesión y para conseguir el acceso limitado (Permit\_ICMP):

| No.  | Source       | Destination  | Protocol | Length | Info                                  |
|------|--------------|--------------|----------|--------|---------------------------------------|
| 580  | 10.62.71.140 | 10.62.97.40  | RADIUS   | 326    | Accounting-Request(4) (id=157, l=284) |
| 581  | 10.62.97.40  | 10.62.71.140 | RADIUS   | 238    | Access-Accept(2) (id=113, l=196)      |
| 582  | 10.62.97.40  | 10.62.71.140 | RADIUS   | 62     | Accounting-Response(5) (id=157, l=20) |
| 2536 | 10.62.97.40  | 10.62.71.140 | RADIUS   | 176    | Disconnect-Request(40) (id=3, l=134)  |
| 2537 | 10.62.71.140 | 10.62.97.40  | RADIUS   | 62     | Disconnect-ACK(41) (id=3, l=20)       |
| 2538 | 10.62.71.140 | 10.62.97.40  | RADIUS   | 394    | Accounting-Request(4) (id=158, l=352) |
| 2541 | 10.62.97.40  | 10.62.71.140 | RADIUS   | 62     | Accounting-Response(5) (id=158, l=20) |
| 2545 | 10.62.71.140 | 10.62.97.40  | RADIUS   | 272    | Access-Request(1) (id=114, l=230)     |
| 2546 | 10.62.97.40  | 10.62.71.140 | RADIUS   | 160    | Access-Challenge(11) (id=114, l=118)  |

Internet Protocol Version 4, Src: 10.62.97.40 (10.62.97.40), Dst: 10.62.71.140 (10.62.71.140)

User Datagram Protocol, Src Port: 45006 (45006), Dst Port: mps-raft (1700)

```
▼ Radius Protocol
```

```
Code: Disconnect-Request (40)
Packet identifier: 0x3 (3)
Length: 134
Authenticator: 21ed5cda0eacbf87659a5e1dce9d0598
IThe response to this request is in frame 25371

Attribute Value Pairs
AVP: l=6 t=NAS-IP-Address(4): 10.62.71.140
AVP: l=19 t=Calling-Station-Id(31): 00:50:B6:11:ED:31
AVP: l=10 t=Acct-Session-Id(44): 00003A6B
AVP: l=6 t=Acct-Terminate-Cause(49): Admin-Reset(6)
AVP: l=6 t=Event-Timestamp(55): Sep 7, 2014 00:00:00.000000000 CEST
AVP: l=18 t=Message-Authenticator(80): 587cfbaf54769d84f092ffd233b96427
AVP: l=49 t=Vendor-Specific(26) v=ciscoSystems(9)
```

El resultado se puede confirmar en el Switch (acceso limitado para el punto final):

#### Interface: GigabitEthernet0/17 MAC Address: 0050.b611.ed31 IP Address: 10.221.0.240 User-Name: cisco Status: Authz Success Domain: DATA Security Policy: Should Secure Security Status: Unsecure Oper host mode: single-host Oper control dir: both Authorized By: Authentication Server Vlan Policy: N/A ACS ACL: xACSACLx-IP-PERMIT\_ICMP-53fc9dc5

#### 3750#show authentication sessions interface g0/17

```
Session timeout: N/A
Idle timeout: N/A
Common Session ID: 0A01000C000037E7BAB7D68C
Acct Session ID: 0x00003A71
Handle: 0xE000080F
Runnable methods list:
Method State
dot1x Authc Success
3750#show ip access-lists interface g0/17
permit icmp any any
```

# Step7. pxLog Unquarantine

En esta etapa, el administrador decide al unquarantine que punto final:

| ıılıılı<br>cısco      | pxLog                   | - Applicatio                 | n integrating |  |  |  |  |  |
|-----------------------|-------------------------|------------------------------|---------------|--|--|--|--|--|
| Homepage              |                         |                              |               |  |  |  |  |  |
| Manage Rules          | UnQuarantine IP address |                              |               |  |  |  |  |  |
| Pxgrid Operations 🗧 🗧 | IP                      | Value                        | Action        |  |  |  |  |  |
| Logs                  | IP Address              |                              | UnQuarantine  |  |  |  |  |  |
| ClearLogs             |                         | ,                            |               |  |  |  |  |  |
| Resources >           | Succesfully un          | quarantined ip: 10.221.0.24( | )             |  |  |  |  |  |
|                       |                         |                              |               |  |  |  |  |  |

La misma operación se puede ejecutar directamente del ISE:

| cisco Identity Services Engine                                                                   | A Home Operations ▼                                           | Policy   🔻 |
|--------------------------------------------------------------------------------------------------|---------------------------------------------------------------|------------|
| 👧 Authentications 🛛 🏢 Reports                                                                    | 🕞 Endpoint Protection Service 💦 💊 Troubleshoot                |            |
| Endpoint Protection Service                                                                      |                                                               |            |
| Endpoint Operation                                                                               |                                                               |            |
| <ul> <li>* IP Address</li> <li>* MAC Address</li> <li>* Operation</li> <li>Quarantine</li> </ul> | (Example: 1.2.3.4)                                            |            |
| <b>Update Information</b><br>For a complete list, go to Operations > Rep                         | oorts > Endpoints & Users > Endpoint Protection Service Audit |            |
| Last Operation Status                                                                            |                                                               |            |

# Step8. ISE Unquarantine

El ISE revisa las reglas y pone al día otra vez el estatus de autorización en el Switch (se concede el acceso a la red completo):

| Cisco Identity Services Engine          | 1 Nome Operations                         | Policy - GuestAccess - Administration -       | Carenae Warnay 🛓   lae   olman   Lograd   | Betup Assistant •                |
|-----------------------------------------|-------------------------------------------|-----------------------------------------------|-------------------------------------------|----------------------------------|
| Authentications 🔮 Reports 📓             | Endpoint Protection Sentce 💦 Troubleshoot |                                               |                                           |                                  |
| Meconfigured Supplicants @              | Misconfigured Network Devices             | RADIUS Drops @                                | Client Stopped Responding ®               | Repeat Counter ®                 |
| 0                                       | 0                                         | 0                                             | 8                                         | 0                                |
| 🙆 Shaw Uve Sessions 🛛 🌐 Add or Remove C | Columna 🔹 🌞 Refresh 🛛 Reset Repeat Counts |                                               | Refresh Every1 minute * Show Latest 2     | 0 records * writen Last 24 hours |
| Time • Status<br>All • Det R            | Identity T Endpoint ID T                  | Authorization Policy T Authorization Profiles | Network Device Cevice Port                | T Event T                        |
| 2014-09-07-00-21-11 🥥 🔬 0               | cisco 00.50 86 11 ED 31                   |                                               |                                           | Session State is Started         |
| 2014-09-07 00 21:10 🖬 🧔                 | #ACSACL#-IPPERHIT_ALL4                    |                                               | switch                                    | DAO, Download Succeeded          |
| 2014-09-07 00:21-10                     | disco 00.50.86.11.ED.31                   | Default >> DotLx Full Access Permit_ALL       | switch GigsbitEthemet8/37 User identity G | re Authentication succeeded      |
| 2014-09-07 00 21:10 🛃 💊                 | 00:50:86-11:ED:31                         |                                               | switch                                    | Dynamic Authorization succeeded  |
| 2014-09-07 00:10:33 2                   | #ACSAOL#-IP-PERHIT_JCHP                   |                                               | switch                                    | DACL Download Succeeded          |
| 2014-09-07 00:10:33 🛃 💊                 | disco 00.50.86.31.ED.31                   | Default >> Dot1x Quarantine Permit_ICMP       | switch GigabitEthwnat0/17 User Identity G | ro Authentication succeeded      |
| 2014-09-07 00:10:33 2                   | 00.50.86.11.60.31                         |                                               | switch                                    | Dynamic Authorization succeeded  |
| 201.4-09-07 00:05:38 🖬 💊                | #ACSACL#-IP-PERMIT_ALL-5                  |                                               | switch                                    | DACL Download Succeeded          |
| 2014-09-07 00:05:38                     | disco 00.50.86.11.ED.31                   | Default >> DotLx Full Access Permit_ALL       | switch GigsbitEthemet8/27 User identity G | rs Authentication succeeded      |

#### El informe confirma:

| cisco Identity S  | ervices Engine     | 🟠 Home                                                | Operations   • Pol | icy   • Quest Acce | ss I 👻 Adminis | tration   • |              |                          |
|-------------------|--------------------|-------------------------------------------------------|--------------------|--------------------|----------------|-------------|--------------|--------------------------|
| 🛃 Authentications | 📫 Reports 🛛 🔯 B    | Endpoint Protection Bervice                           | Troubleshoot       |                    |                |             |              |                          |
| Report Selector   |                    | Endpoint Protection Ser                               | vice Audit         |                    |                |             |              |                          |
| Favorites         |                    |                                                       |                    |                    |                |             |              |                          |
| ISE Reports       |                    | From 09/07/2014 12:00:00 AM to 09/07/2014 12:23:10 AM |                    |                    |                |             |              |                          |
| Endpoint Protec   | tion Service Audit | Logged At                                             | Endpoint ID        | IP Address         | Operation      | Operation   | Operation ID | Audit Session ID         |
|                   | 😽 Alters 🖌         | 2014-09-07 00:21:10.342                               | 00:50:86:11:ED:31  | 10.221.0.240       | Unquarantine   | SUCCESS     | 17           | 0A01000C000037E7BAB7D68C |
| * Time Range      | Today *            | 2014-09-07 00:21:10.309                               | 00:50:86:11:ED:31  | 10.221.0.240       | Unquarantine   | RUNNING     | 17           | 0A01000C000037E7BAB7D68C |
|                   | -Run -             | 2014-09-07 00:10:33.055                               | 00:50:86:11:ED:31  | 10.221.0.240       | Quarantine     | SUCCESS     | 16           | 0A01000C000037E5BAB257CF |
| External Mobile   | Device Management  | 2014-09-07 00:10:32.973                               | 00:50:86:11:ED:31  | 10.221.0.240       | Quarantine     | RUNNING     | 16           | 0A01000C000037E6BAB267CF |
|                   |                    |                                                       |                    |                    |                |             |              |                          |

# funciones del pxLog

La aplicación del pxLog se ha escrito para demostrar las funciones del pxGrid API. Le permite a:

- Registre la sesión y a los usuarios EP en el ISE
- Descargue la información sobre todas las sesiones activas en el ISE
- Descargue la información sobre una sesión activa específica en el ISE (por la dirección IP)
- Descargue la información sobre un usuario activo específico en el ISE (por el nombre de usuario)
- Visualice la información sobre todos los perfiles (el profiler)
- Visualice la información sobre las etiquetas del grupo de seguridad de TrustSec (SGTs) definidas en el ISE
- Marque la versión (las capacidades del pxGrid)
- Quarantine basado en el IP o la dirección MAC
- Unquarantine basó en el IP o la dirección MAC

Más funciones se planean en el futuro.

Aquí está algún screenshots del ejemplo del pxLog:

| ıılıılı<br>cısco      | pxL        | og - Application integrating IPS with                                 |  |  |  |  |  |  |
|-----------------------|------------|-----------------------------------------------------------------------|--|--|--|--|--|--|
| Homepage              |            |                                                                       |  |  |  |  |  |  |
| Manage Rules          | List of th | List of the users with active sessions downloaded from ISE via pxgrid |  |  |  |  |  |  |
| Pxgrid Operations 🗧 🗧 | User       | Groups                                                                |  |  |  |  |  |  |
| Logs                  | cisco      | User Identity Groups:Employee,User Identity Groups:VPN,Unknown        |  |  |  |  |  |  |
| ClearLogs             |            |                                                                       |  |  |  |  |  |  |
| Resources >           |            |                                                                       |  |  |  |  |  |  |

| uluilu<br>cisco     | p    | pxLog - Application integrating IPS with Cisco ISE using pxgrid |  |                   |         |           |     |         |              |                     |                          |
|---------------------|------|-----------------------------------------------------------------|--|-------------------|---------|-----------|-----|---------|--------------|---------------------|--------------------------|
| Homepage            |      |                                                                 |  |                   |         |           |     |         |              |                     |                          |
| Manage Rules        | List | Last of active sessions on ISE                                  |  |                   |         |           |     |         |              |                     |                          |
| Pxgrid Operations > | Id   | User                                                            |  | MAC               |         | ESPStatus | SGT | Profile | NAS IP       | NAS Port            | AVP                      |
| Legs                | 0    | cisco                                                           |  | 00:50:B6:11:ED:31 | Started |           |     | Unknown | 10.62.71.140 | GigabitEthernet0/17 | Acct-Session-Id 00003A72 |
| Cleard and          |      | -                                                               |  |                   |         |           |     |         |              |                     |                          |

# Finepage Manage Rules Pxgrid Operations : Logs ClearLogs Resources : Induce the sessions found by IP Last of the sessions found by IP Id User Domain MAC State ESPStatus State ESPStatus</td

# pxLog - Application integrating IPS with Cisco ISE using pxgrid

Unknown Security Group

Only for audits

0 2

| Homepage            |                                               |              |                                          |           |
|---------------------|-----------------------------------------------|--------------|------------------------------------------|-----------|
| Manage Rules        | List of SGT tags downloaded from ISE via pagn | d            |                                          |           |
| Pxgrid Operations 🗦 | Id                                            | SGT Name     | SGT Description                          | SGT numbe |
| Logs                | a14bc9f0-3597-11e4-81d2-0050569c3ff3          | Marketing    |                                          | 3         |
| ClearLogs           | 0c2ca0f0-3598-11e4-81d2-0050569c3ff3          | Quarantined  | Users violating policies, limited access | 2         |
| Resources >         | 9c903db0-3597-11e4-81d2-0050569c3ff3          | IT           |                                          | 2         |
|                     | 173025d0-3598-11e4-81d2-0050569c3ff3          | Developement |                                          | 6         |
|                     | 06ce9320-3598-11e4-81d2-0050569c3ff3          | VPN          | Anyconnect Ikev2 sessions                | 2         |
|                     | d006f0b0-2c02-11e4-907b-005056bf2f0a          | ANY          | Any Security Group                       | 65535     |

Unknown

| LISCO<br>Homepage<br>Manage Rules | pxLog - Application in               | ntegrating IPS with Cisco | ISE using pxgrid                                      |
|-----------------------------------|--------------------------------------|---------------------------|-------------------------------------------------------|
| Pxgrid Operations >               | Profile Id                           | Profile Name              | Full Profile Name                                     |
| Logs                              | 0e4d9640-2c02-11e4-907b-005056bf2f0a | Xerox-WorkCentre-5020-dn  | Xerox-Device:Xerox-WorkCentre-5020-dn                 |
| ClearLogs                         | 1657b140-2c02-11e4-907b-005056bf2f0a | Cisco-AP-Aironet-1240     | Cisco-Device:Cisco-Access-Point:Cisco-AP-Aironet-1240 |
| Resources >                       | 0a3e9db0-2c02-11e4-907b-005056bf2f0a | Xerox-Phaser-6140dn       | Xerox-Device:Xerox-Phaser-6140dn                      |
|                                   | 1f4e0100-2c02-11e4-907b-005056bf2f0a | VMWare-Device             | VMWare-Device                                         |
|                                   | ff876410-2c01-11e4-907b-005056bf2f0a | Cisco-WLC                 | Cisco-Device:Cisco-WLC                                |
|                                   | 0d40e130-2c02-11e4-907b-005056bf2f0a | Xerox-Phaser-8860mfp      | Xerox-Device:Xerox-Phaser-8860mfp                     |
|                                   | 0bd6a2d0-2c02-11e4-907b-005056bf2f0a | Xerox-Phaser-7500dx       | Xerox-Device:Xerox-Phaser-7500dx                      |
|                                   | 21e43c40-2c02-11e4-907b-005056bf2f0a | Philips-Intellivue        | Philips-Device:Philips-Intellivue                     |
|                                   | 15d7f9f0-2c02-11e4-907b-005056bf2f0a | DLink-DAP-1522            | DLink-Device:DLink-DAP-1522                           |
|                                   | 0eb5f500-2c02-11e4-907b-005056bf2f0a | Xerox-WorkCentre-5225     | Xerox-Device:Xerox-WorkCentre-5225                    |

# requerimientos del protocolo del pxGrid

cff3b6d0-2c02-11e4-907b-005056bf2f0a

1c6527d0-3598-11e4-81d2-0050569c3ff3 Finance

## Grupos

El cliente (usuario) puede ser un miembro de un en un momento del grupo. Los dos grupos más de uso general son:

- Sesión Utilizado para hojear/información de la descarga sobre las sesiones/los perfiles/SGTs
- EP Utilizado para ejecutar la cuarentena

## Certificados y Javas KeyStore

Según lo mencionado previamente, el regulador de ambas aplicaciones de cliente, del pxLog y del pxGrid (ISE), debe tener Certificados configurados para comunicar. La aplicación del pxLog mantiene ésos los archivos de KeyStore de las Javas:

- almacén/client.jks Incluye el cliente y los Certificados del Certificate Authority (CA)
- almacén/root.jks Incluye el encadenamiento ISE: Identidad del nodo de la supervisión y del troubleshooting (MNT) y el certificado de CA

Los archivos son protegidos por la contraseña (valor por defecto: cisco123). La ubicación del archivo y las contraseñas se pueden cambiar en **WEB-INF/web.xml**.

Aquí están los pasos para generar una nueva Java KeyStore:

1. Para crear un keystore (de confianza) de la raíz, importe el certificado de CA (**cert-ca.der debe** estar en el formato DER):

pxgrid store # keytool -import -alias ca -keystore root.jks -file cert-ca.der

- 2. Cuando usted crea un nuevo keystore, elija una contraseña, que se utiliza más adelante para acceder el keystore.
- 3. Importe el certificado de identidad MNT al keystore de la raíz (**cert-mnt.der es el** certificado de identidad tomado del ISE y debe estar en el formato DER):

pxgrid store # keytool -import -alias mnt -keystore root.jks -file cert-mnt.der

4. Para crear el keystore del cliente, importe el certificado de CA:

pxgrid store # keytool -import -alias ca -keystore client.jks -file cert-ca.der

5. Cree una clave privada en el keystore del cliente:

pxgrid store # keytool -genkey -alias clientcert -keyalg RSA -keystore client.jks keysize 2048

6. Genere un pedido de firma de certificado (CSR) en el keystore del cliente:

pxgrid store # keytool -certreq -alias clientcert -keystore client.jks file cert-client.csr 7. Firme el cert-client.csr e importe el certificado del cliente firmado:

```
pxgrid store # keytool -import -alias clientcert -keystore client.jks -file cert-
client.der
```

8. Verifique que ambos keystores contengan los Certificados correctos:

```
pxgrid store # keytool -list -v -keystore client.jks
pxgrid store # keytool -list -v -keystore root.jks
```

**Caution**: Cuando el nodo ISE 1.3 se actualiza, hay una opción para guardar el certificado de identidad, pero se quita la firma de CA. Como consecuencia, el ISE actualizado utiliza un nuevo certificado pero nunca asocia el certificado de CA en el mensaje SSL/ServerHello. Esto acciona el error en el cliente que espera (según el RFC) ver un encadenamiento lleno.

#### Hostname

El pxGrid API para varias funciones (como la descarga de la sesión) realiza la validación adicional. El cliente entra en contacto el ISE y recibe el nombre de host ISE, que es definido por el comando hostname en el CLI. Entonces, el cliente intenta realizar la resolución de DNS para ese nombre de host e intenta entrar en contacto y traer los datos de esa dirección IP. Si la resolución de DNS para el nombre de host ISE falla, el cliente no intenta conseguir ningunos datos.

**Caution**: Note que solamente el nombre de host está utilizado para esta resolución, que es **lise** en este escenario, no el nombre de dominio completo (FQDN), que es **lise.example.com** en este escenario.

#### Observe para los desarrolladores

Cisco publica y soporta el pxGrid API. Hay un paquete nombrado como esto:

pxgrid-sdk-1.0.0-167

Dentro de hay:

- archivos JAR del pxGrid con las clases, que se pueden decodificar fácilmente a los archivos de las Javas para marcar el código
- Javas KeyStores de la muestra con los Certificados
- Secuencias de comandos de ejemplo que utilizan los classess de las Javas de la muestra que utilizan el pxGrid

# Syslog

Aquí está la lista de soluciones acerca de la seguridad que envíen los mensajes de Syslog con la dirección IP del atacante. Éstos se pueden integrar fácilmente con el pxLog mientras usted utilice la regla correcta del regexp en la configuración.

#### Snort

El Snort envía las alertas del Syslog en este formato:

```
host[id] [sig_gen, sig_id, sig_sub] [action] [msg] [proto] [src] [dst]
Aquí tiene un ejemplo:
```

snort[6310]: [1:100124:0] ALERT {ICMP} 10.221.0.240 -> 10.222.0.61

La dirección IP del atacante es siempre la segunda antes la más reciente (destino). Es simple construir un regexp granular para una firma específica y extraer la dirección IP del atacante. Aquí está un regexp del ejemplo para la firma 100124 y el Internet Control Message Protocol (ICMP) del mensaje:

snort[\.\*:100124:.\*ICMP.\*

#### Examen adaptante del dispositivo de seguridad de Cisco (ASA)

Cuando el ASA se configura para el examen HTTP (ejemplo), el mensaje de Syslog correspondiente parece esto:

```
Mar 12 2014 14:36:20: %ASA-5-415006: HTTP - matched Class 23:
    MS13-025_class in policy-map MS_Mar_2013_policy, URI matched -
    Dropping connection from inside:192.168.60.88/2135 to
    outside:192.0.2.63/80
```

Un regexp granular se podía utilizar otra vez para filtrar esos mensajes y extraer la dirección IP del atacante, el segundo antes la más reciente.

# Sistemas de prevención de intrusiones de la última generación de Cisco Sourcefire (NGIPS)

Aquí está un mensaje de ejemplo enviado por el sensor de Sourcefire:

Jan 28 19:46:19 IDS01 SFIMS: [CA IDS] [Policy1] [119:15:1] http\_inspect: OVERSIZE REQUEST-URI DIRECTORY [Classification: Potentially Bad Traffic] [Priority: 2] {TCP} 10.12.253.47:55504 -> 10.15.224.60:80

Tan otra vez, es simple extraer la dirección IP del atacante porque la misma lógica se aplica. También se proporciona el nombre de la directiva y la firma, así que la regla del pxLog puede ser granular.

NetScreen del enebro

Aquí está un mensaje de ejemplo enviado por la más viejas detección de intrusos y prevención (IDP) del enebro:

dayId="20061012" recordId="0" timeRecv="2006/10/12 21:52:21" timeGen="2006/10/12 21:52:21" domain="" devDomVer2="0" device\_ip="10.209.83.4" cat="Predefined" attack="TROJAN:SUBSEVEN:SCAN" srcZn="NULL" srcIntf="NULL" srcAddr="192.168.170.20" srcPort="63396" natSrcAddr="NULL" natSrcPort="0" dstZn="NULL" dstIntf="NULL" dstAddr="192.168.170.10" dstPort="27374" natDstAddr="NULL" natDstPort="0" protocol="TCP" ruleDomain="" ruleVer="5" policy="Policy2" rulebase="IDS" ruleNo="4" action="NONE" severity="LOW" alert="no" elaspedTime="0" inbytes="0" outbytes="0" totBytes="0" inPak="0" outPak="0" totPak="0" repCount="0" packetData="no" varEnum="31" misc="<017>'interface=eth2" user="NULL"

La dirección IP del atacante se puede extraer de la misma manera.

#### **Enebro JunOS**

JunOS es similar:

```
Jul 16 10:09:39 JuniperJunOS: asp[8265]:
ASP_IDS_TCP_SYN_ATTACK: asp 3: proto 6 (TCP),
ge-0/0/1.0 10.60.0.123:2280 -> 192.168.1.12:80, TCP
SYN flood attack
```

#### Iptables de Linux

Aquí están algunos iptables de Linux del ejemplo.

```
Jun 15 23:37:33 netfilter kernel: Inbound IN=lo OUT=
MAC=00:13:d3:38:b6:e4:00:01:5c:22:9b:c2:08:00 src=10.0.0.1 DST=10.0.0.100 LEN=60
TOS=0x10 PREC=0x00 TTL=64 ID=47312 DF PROTO=TCP SPT=40945 DPT=3003 WINDOW=32767
RES=0x00 SYN URGP=0
```

Usted puede enviar la Información de syslog para cualquier tipo de paquete con las funciones avanzadas proporcionadas por los módulos iptable como la conexión que sigue, los xtables, los rpfilters, coincidencia de patrones, y así sucesivamente.

#### FreeBSD IPFirewall (IPFW)

Aquí está un mensaje de ejemplo para IPFW que bloquea los fragmentos:

```
Sep 7 15:03:14 delta ipfw: 11400 Deny UDP 10.61.216.50 10.81.199.2 in via fxp0 (frag 52639:519@1480)
```

# Disposición VPN y dirección CoA

El ISE puede reconocer el tipo de sesiones en términos de dirección CoA.

- Para puente atado con alambre de la autenticación 802.1x/MAC (MAB), el ISE envía el CoA reauthenticate, que acciona una segunda autenticación.
- Para una Tecnología inalámbrica 802.1x/MAB, el ISE envía el CoA termina, que acciona una segunda autenticación.
- Para un ASA VPN, el ISE envía un CoA con un nuevo DACL asociado (ninguna segunda autenticación).

El módulo EP es simple. Cuando ejecuta una cuarentena, envía siempre un CoA termina el paquete. Para las sesiones atadas con alambre/inalámbricas, no es un problema (todos los suplicantes del 802.1x pueden transparente iniciar una segunda sesión EAP). Pero cuando el ASA recibe el CoA termine, él cae a la sesión de VPN y presentan el usuario final con esto:

| Cisco AnyConnect                                                                                                    |                                                     |
|----------------------------------------------------------------------------------------------------|-----------------------------------------------------|
| The secure gateway has terminated the VPN connection.<br>The following message was received from the secure gateway: COA<br>initiated |                                                     |
| ок                                                                                                    | S Cisco AnyConnect Secure Mobility Client           |
|                                                                                                    | VPN:<br>Disconnect in progress, please wait<br>asav |
|                                                                                                    |                                                     |

Hay dos Soluciones posibles para forzar el AnyConnect VPN para volver a conectar automáticamente (configurado en el perfil XML):

- Autoreconnect, que trabaja solamente cuando usted pierde la conexión con el gateway de VPN, no para la terminación administrativa
- Siempre-en, que trabaja y las fuerzas AnyConnect para restablecer automáticamente la sesión

Incluso cuando se establece la nueva sesión, el ASA elige la nueva auditoría-sesiónidentificación. Desde el punto de vista ISE, esto es una nueva sesión y no hay ocasión de encontrar la regla de la cuarentena. También para los VPN, no es posible utilizar la dirección MAC del punto final como la identidad, en comparación con el dot1x atado con alambre/inalámbrico.

La solución es forzar los EP para comportarse como el ISE y para enviar el tipo correcto de CoA basado en la sesión. Estas funciones serán introducidas en la versión 1.3.1 ISE.

# Partners y soluciones del pxGrid

Aquí está una lista de Partners y de soluciones del pxGrid:

 LogRhythm (información sobre seguridad y administración de eventos (SIEM)) - Soporta la transferencia representativa del estado (RESTO) API

- Splunk (SIEM) Soporta el RESTO API
- HP Arcsight (SIEM) Soporta el RESTO API
- Centinela NetIQ (SIEM) Planes para soportar el pxGrid
- Lancope StealthWatch (SIEM) Planes para soportar el pxGrid
- Cisco Sourcefire Planes para soportar el pxGrid 1HCY15
- Dispositivo de seguridad de la red de Cisco (WSA) Planes para soportar el pxGrid en abril de 2014

Aquí están otros Partners y soluciones:

- Sostenible (evaluación de vulnerabilidades)
- Emulex (captura de paquetes y medecina legal)
- Redes de Bayshore (Data Loss Prevention (DLP) y Internet de la directiva de las cosas (IoT))
- Identidad del ping muestra (de la identidad y de la Administración de acceso (soy) /Single encendido (SSO))
- Qradar (SIEM)
- LogLogic (SIEM)
- Symantec (Administración de dispositivo móvil del amd SIEM (MDM))

Refiera al <u>catálogo de las soluciones del mercado</u> para la lista completa de soluciones acerca de la seguridad.

# ISE API: RESTO contra EREST contra el pxGrid

Hay tres tipos de API disponibles en la versión 1.3 ISE.

Aquí está una comparación:

|                                                       | RESTO<br>nombre de usuario +     | Externo relajante<br>nombre de usuario + | pxGrid             |
|-------------------------------------------------------|----------------------------------|------------------------------------------|--------------------|
| Autenticación de cliente                              | contraseña<br>(auth básico HTTP) | contraseña<br>(auth básico HTTP)         | certifica          |
| Separación del privilegio                             | no                               | limitado (ERS Admin)                     | sí (grup           |
| El acceder                                            | MNT                              | MNT                                      | MNT                |
| Transporte                                            | tcp/443 (HTTPS)                  | tcp/9060 (HTTPS)                         | tcp/5222<br>(XMPP) |
| Método HTTP                                           | GET                              | GET/POST/PUT                             | GET/PC             |
| Habilitado por abandono                               | sí                               | no                                       | no                 |
| Número de operaciones                                 | pocos                            | muchos                                   | pocos              |
| El CoA termina                                        | soportado                        | no                                       | soporta            |
| El CoA Reauthenticate                                 | soportado                        | no                                       | soporta            |
| Operaciones de usuario                                | no                               | sí                                       | no                 |
| Operaciones del punto final                           | no                               | sí                                       | no                 |
| Operaciones del grupo de la identidad del punto final | no                               | sí                                       | no                 |
| Cuarentena (IP, MAC)                                  | no                               | no                                       | sí                 |
| UnQuarantine (IP, MAC)                                | no                               | no                                       | sí                 |
| PortBounce/apaga                                      | no                               | no                                       | sí                 |
| Operaciones de Usuario invitado                       | no                               | sí                                       | no                 |
| Operaciones del portal del invitado                   | no                               | sí                                       | no                 |
| Operaciones del dispositivo de red                    | no                               | SÍ                                       | no                 |
|                                                       |                                  |                                          |                    |

\* Las aplicaciones de la cuarentena unificaron el soporte CoA de la versión 1.3.1 ISE.

# Descargas

el pxLog se puede descargar de Sourceforge.

El Software Development Kit (SDK) es ya incluido. Para la última documentación SDK y API para el pxGrid, entre en contacto su partner o al equipo de cuenta de Cisco.

# Información Relacionada

- <u>RESTO API de Cisco ISE 1.2</u>
- <u>Cisco ISE 1.2 API relajante externo</u>
- Guía de administradores de Cisco ISE 1.3
- Soporte Técnico y Documentación Cisco Systems